।। ओ३म् ।। तमसो मा ज्योतिर्गमय

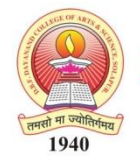

DAV College Trust and Management Society, New Delh's DBF Dayanand College of Arts & Science, Solapur

NAAC Reaccredited 'B++' Grade | College with Potential for Excellence | ISO 9001:2015 Best College 2017 by SUS | AAA Rank # 1 | Clean College – Green College 2018

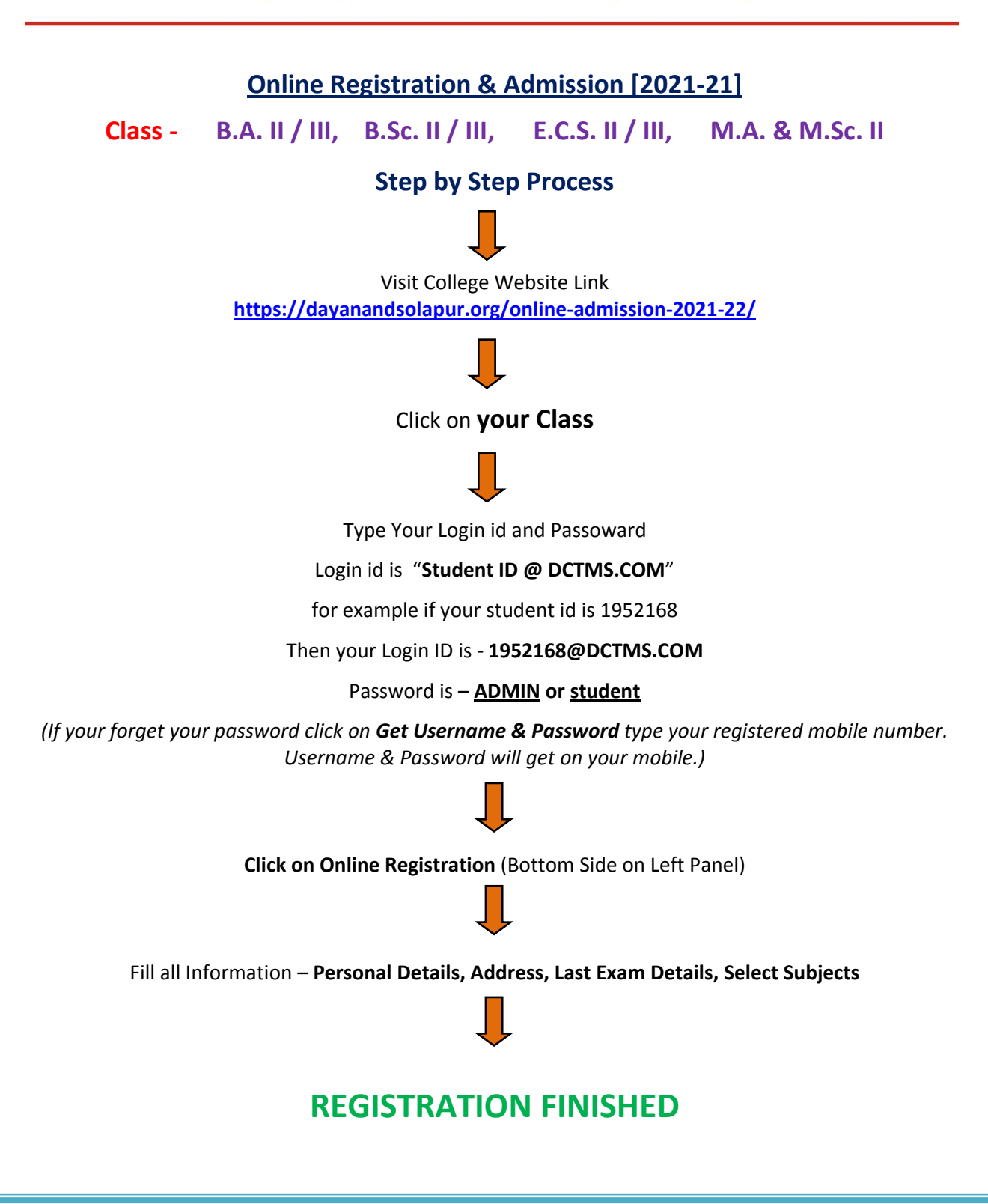

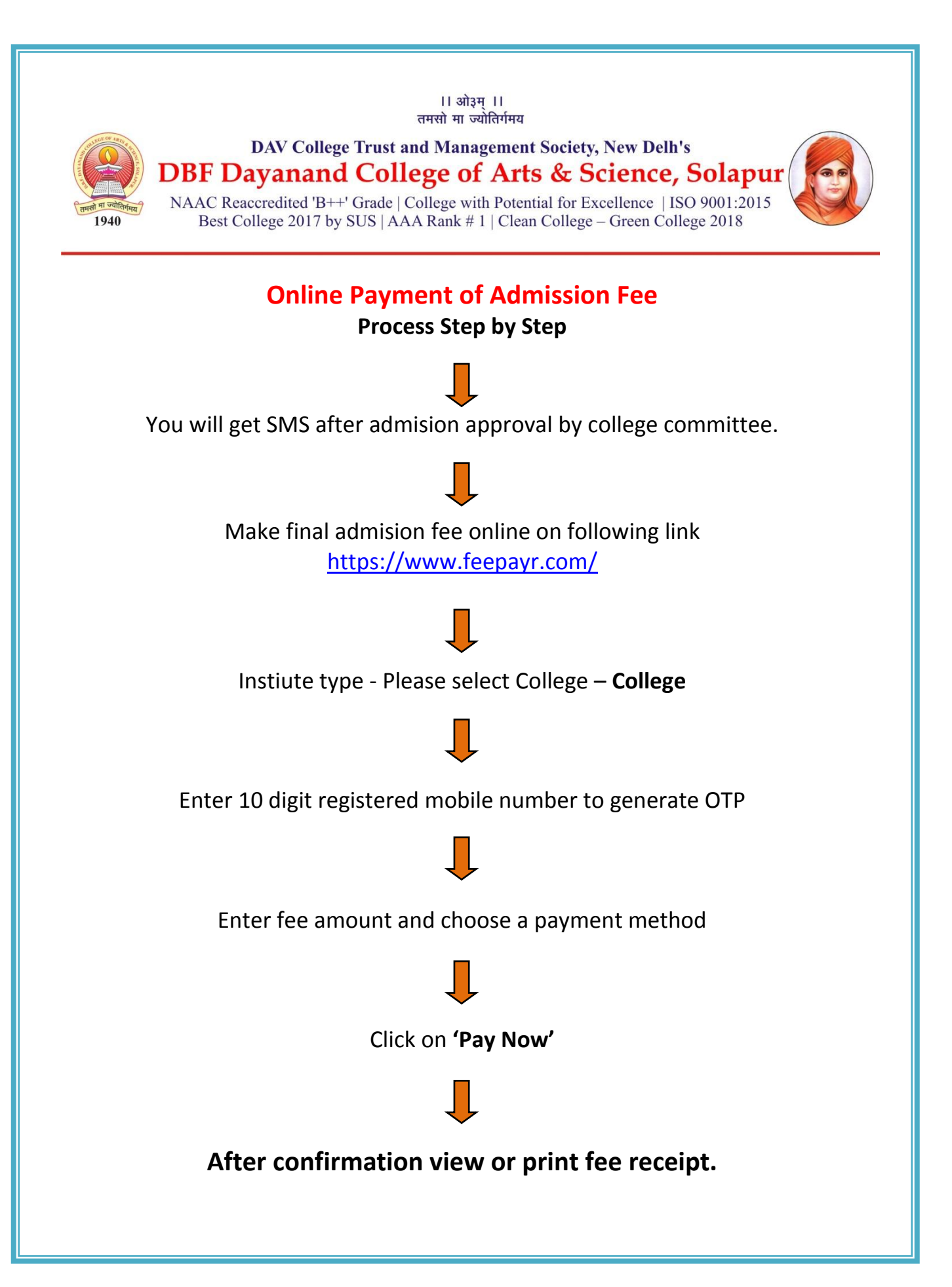